# **ADJUSTMENT INSTRUCTION**

## **1. Application Object**

These instructions are applied all of the 42" PLASMA TV, PA81A Chassis.

# 2. Note

- (1) Because this is not a hot chassis, it is not necessary to use an isolation transformer. However, the use of isolation transformer will help protect test instrument.
- (2) Adjustment must be done in the correct order.
- (3) The adjustment must be performed in the circumstance of 25±5°C of temperature and 65±10% of relative humidity if there is no specific designation.
- (4) The input voltage of the receiver must keep 100-240V~, 50/60Hz.
- (5) The receiver must be operated for about 15 minutes prior to the adjustment.
- After RGB Full white HEAT-RUN Mode, the receiver must be operated prior to adjustment.
- Enter into HEAT-RUN MODE
  - 1) Press the POWER ON KEY on R/C for adjustment.
  - 2) OSD display and screen display PATTERN MODE.
    Select "3. Test Pattern" by using ▲/▼(CH+/-) and press ENTER(■)
    - Select "White" by using (◄/►VOL+/-) and press ENTER(■)
- \* Set is activated HEAT-RUN without signal generator in this mode.
- \* Single color pattern(RED/BLUE/GREEN) of HEAT-RUN mode uses to check PANEL.

\* Using 'power on' button off the control R/C, power on TV. All adjustment process is executed one time through RS-232C. Do not connect extrenal input calbe.

## 3. S/W auto download using the USB Memory stick

\* Using 'power on' button of the control R/C, power on TV. USB file(EPK) version must be bigger than downloaded version of main B/D.

- (1) Insert the USB memory sick the PCB ASSEMBLY.
- (2) Using 'power on' button of the control R/C, power on TV.
- (3) S/W download process is executed automatically.

\* Using 'power on' button off the control R/C, power on TV.

## 4. Auto-control adjustment process

 All adjustment process is executed one time through RS-232C.
Command send -> ADC Calibration -> Model name download -> EDID download.

| NO | Item         | CMD1 | CMD2 | 0 | Data 0 | Remark                                   |
|----|--------------|------|------|---|--------|------------------------------------------|
| 1  | Ready        | а    | d    | 0 | 0      | Ready                                    |
| 2  | ADC          | а    | d    | 1 | 0      | ADC start                                |
| 3  | ADC          | а    | d    | 9 | 9      |                                          |
|    | Confirmation |      |      |   |        |                                          |
| 4  | ADC          | а    | d    | 9 | 0      |                                          |
|    | Mode Out     |      |      |   |        |                                          |
| 5  | Download     | а    | е    | 0 | 0      | Transmitting adjustment mode In          |
|    | Mode In      |      |      |   |        | instruction, operate adjustment command. |
| 6  | EDID         | a    | е    | 1 | 0~4,9  | All=0 ; HDMI1,2,3,4=1,2,3,4 ; RGB=9      |
|    | Download     |      |      |   |        |                                          |
| 7  | Check EDID   | a    | е    | 2 | 0~4,9  | All=0 ; HDMI1,2,3,4=1,2,3,4 ; RGB=9      |
|    | Status       |      |      |   |        |                                          |
| 8  | Define model | а    | е    | 5 | 1~7    | Model define index(Data0) are listed at  |
|    | name         |      |      |   |        | next table.                              |
| 9  | Adjustment   | а    | е    | 9 | 9      | EDID data existence check in SET         |
|    | Confirmation |      |      |   |        | assembly                                 |
| 10 | Download     | а    | е    | 9 | 0      |                                          |
|    | Mode Out     |      |      |   |        |                                          |

#### Adjsutment process protocol(RS-232C)

| CMD1 | CMD2 | Dat | a 0 | Remark      |
|------|------|-----|-----|-------------|
| а    | е    | 5   | 4   | 42PG60UD-AA |

# 5. Manual model name download

- (1) Press ADJ KEY on R/C for model name D/L.
- (2) Select "0.Model Option" and press ENTER(■).
- (3) Select model name by using ▲/▼(CH+/-)and press ENTER(■).

| Model Name  | Model Option Value |
|-------------|--------------------|
| 42PG60UD-AA | 56030130           |

# 6. Manual ADC Adjustment

| RF Input                 | AV / Component / RGB input |
|--------------------------|----------------------------|
| NO SIGNAL or White noise | NO SIGNAL                  |

- Adjustment is done using internal ADC, so input signal is not necessary.
- Do not connect external input cable.

## 6-1. Required Equipment

- (1) Press ADJ KEY on R/C and enter EZ ADJUST.
- (2) Select "1.EDID D/L" by using  $\blacktriangle/ (CH+/-)$  and press ENTER( $\blacksquare$ ).
- (3) Select "Start" by using ◄/►(VOL+/-) and press ENTER(■).
- (4) ADC Adjustment is executed automatically.

# 7. EDID Download

## 7-1. Required Equipment

\*Do not connect HDMI and RGB cable.

- (1) Press ADJ KEY on R/C and enter EZ ADJUST.
- (2) Select "5.EDID D/L" by using ▲/▼(CH+/-) and press ENTER(■).
- (3) Select "Start" and press ENTER(■).
- (4) EDID download is executed automatically.
- (5) Press EXIT key on R/C.

## 7-2. EDID DATA

#### (1) RGB EDID

| 00 | 01                                           | 02                                                                            | 03                                                                                                    | 04                                                                                                    | 05                                                                                                    | 06                                                                                                    | 07                                                                                                    | 08                                                                                                    | 23                                                                                                    | OA                                                                                                    | 0B                                                                                                    | 0C                                                                                                    | 0D                                                                                                    | 0E                                                                                                    | OF                                                                                                    |
|----|----------------------------------------------|-------------------------------------------------------------------------------|----------------------------------------------------------------------------------------------------|----------------------------------------------------------------------------------------------------|----------------------------------------------------------------------------------------------------|----------------------------------------------------------------------------------------------------|----------------------------------------------------------------------------------------------------|----------------------------------------------------------------------------------------------------|----------------------------------------------------------------------------------------------------|----------------------------------------------------------------------------------------------------|----------------------------------------------------------------------------------------------------|----------------------------------------------------------------------------------------------------|----------------------------------------------------------------------------------------------------|----------------------------------------------------------------------------------------------------|----------------------------------------------------------------------------------------------------|
| 00 | FF                                           | FF                                                                            | FF                                                                                                    | FF                                                                                                    | FF                                                                                                    | FF                                                                                                    | 00                                                                                                    | 1E                                                                                                    | 6D                                                                                                    | DC                                                                                                    | C3                                                                                                    | 01                                                                                                    | 01                                                                                                    | 01                                                                                                    | 01                                                                                                    |
| 03 | 12                                           | 01                                                                            | 03                                                                                                    | 01                                                                                                    | 46                                                                                                    | 27                                                                                                    | 78                                                                                                    | EA                                                                                                    | D9                                                                                                    | BU                                                                                                    | A3                                                                                                    | 57                                                                                                    | 49                                                                                                    | 9C                                                                                                    | 25                                                                                                    |
| 11 | 49                                           | 4B                                                                            | A1                                                                                                    | 08                                                                                                    | 00                                                                                                    | 31                                                                                                    | 40                                                                                                    | 45                                                                                                    | 40                                                                                                    | 61                                                                                                    | 40                                                                                                    | 81                                                                                                    | 80                                                                                                    | 90                                                                                                    | 40                                                                                                    |
| D1 | CO                                           | 01                                                                            | 01                                                                                                    | 01                                                                                                    | 01                                                                                                    | 1A                                                                                                    | 36                                                                                                    | 80                                                                                                    | AO                                                                                                    | 70                                                                                                    | 38                                                                                                    | 1F                                                                                                    | 40                                                                                                    | 30                                                                                                    | 20                                                                                                    |
| 35 | 00                                           | E8                                                                            | 26                                                                                                    | 32                                                                                                    | 00                                                                                                    | 00                                                                                                    | 1A                                                                                                    | 1B                                                                                                    | 21                                                                                                    | 50                                                                                                    | AO                                                                                                    | 51                                                                                                    | 00                                                                                                    | 1E                                                                                                    | 30                                                                                                    |
| 48 | 88                                           | 35                                                                            | 00                                                                                                    | BC                                                                                                    | 86                                                                                                    | 21                                                                                                    | 00                                                                                                    | 00                                                                                                    | 1C                                                                                                    | 00                                                                                                    | 00                                                                                                    | 00                                                                                                    | FD                                                                                                    | 00                                                                                                    | 39                                                                                                    |
| 4B | 1F                                           | 54                                                                            | 12                                                                                                    | 00                                                                                                    | 0A                                                                                                    | 20                                                                                                    | 20                                                                                                    | 20                                                                                                    | 20                                                                                                    | 20                                                                                                    | 20                                                                                                    | 00                                                                                                    | 00                                                                                                    | 00                                                                                                    | FC                                                                                                    |
| 00 | 4C                                           | 47                                                                            | 54                                                                                                    | 56                                                                                                    | 0A                                                                                                    | 20                                                                                                    | 20                                                                                                    | 20                                                                                                    | 20                                                                                                    | 20                                                                                                    | 20                                                                                                    | 20                                                                                                    | 20                                                                                                    | 00                                                                                                    | 5F                                                                                                    |
|    | 00<br>03<br>11<br>01<br>35<br>48<br>48<br>00 | 00 01<br>00 FF<br>03 12<br>11 49<br>D1 C0<br>35 00<br>48 88<br>4B 1F<br>00 4C | 00 01 02<br>00 FF FF<br>03 12 01<br>11 49 4B<br>D1 C0 01<br>35 00 E8<br>48 88 35<br>4B 1F 54<br>00 4C 47 | 00     01     02     03       10     FF     FF     FF       03     12     01     03       11     49     4B     A1       D1     CO     01     01       35     00     E8     26       48     88     35     00       4B     1F     54     12       00     4C     47     54 | 00     01     02     03     04       00     FF     FF     FF     FF     FF       03     12     01     03     01       11     49     4B     10     03       D1     C0     01     01     01       35     00     E8     26     32       48     88     35     00     EC       48     15     54     12     00       00     42     47     54     56 | 00     01     02     03     04     05       00     FF     FF     FF     FF     FF     FF       03     12     01     03     01     46       11     43     4B     A1     08     00       D1     CO     01     01     01     01       12     CO     12     01     03     14       01     48     A1     04     00     10       12     CO     01     01     01     01       35     OO     E8     26     32     00       48     83     50     DE     86     86       4B     15     4     12     00     0A       00     4C     47     54     56     0A | 00     01     02     03     04     05     06       00     EF     FF     FF </td <td>00     01     02     03     04     05     06     07       00     FF     FF     FF     FF     FF     FF     FF     00     12     01     03     01     46     27     78       01     12     01     01     01     46     27     78       11     49     4B     A1     08     00     31     40       D1     C0     01     01     01     11     A3     36       35     00     E8     26     32     00     00     1A       48     88     35     00     E8     26     32     00     01     1A       48     12     00     0A     20     20     00     04     21     00       48     17     54     12     00     0A     20     20     00     04     24     20     00     04     20     20     00     04</td> <td>00     01     02     03     04     05     06     07     08       00     FF     FF     FF     FF     FF     FF     FF     01     02     03     01     46     27     78     EA       01     02     01     03     01     46     27     78     EA       11     49     4B     A1     08     00     31     40     45       D1     C0     01     01     01     11     A3     68     80       35     00     E8     26     32     00     01     A1     B       48     88     35     00     EC     86     21     00     00       48     17     20     00     0A     20     20     20       00     42     47     54     56     0A     20     20     20       00     42     47     54     56     0A</td> <td>00     01     02     03     04     05     06     07     08     09       00     FF     FF     FF     FF     FF     FF     FF     60     11     60     12     01     03     01     46     27     78     EA     09       01     20     01     03     01     46     27     78     EA     09       11     43     48     A1     08     00     31     40     45     40       D1     C0     01     01     01     11     43     68     0A       35     00     E8     26     32     00     00     1A     1B     21       48     88     35     00     BC     86     21     00     00     1C       48     14     12     00     0A     20     20     20     20     20     20     20     20     20     20     20</td> <td>00     01     02     03     04     05     06     07     08     03     0A       00     EF     FF     FF     FF     FF     FF     FF     01     16     01     16     01     01     16     01     16     01     01     01     01     01     01     01     01     01     01     01     01     01     01     01     01     01     01     01     01     01     01     01     01     01     01     01     01     01     01     01     01     01     01     01     01     01     01     01     01     01     01     01     01     01     01     01     01     01     01     01     01     01     01     01     01     01     01     01     01     01     01     01     01     01     01     01     01     01     01     01     01     01<!--</td--><td>00     01     02     03     04     05     06     07     08     09     0A     0B       00     FF     FF     FF     FF     FF     FF     F0     11     60     DC     C3       03     12     01     03     01     46     27     78     EA     D9     BU     A3       11     45     48     A1     08     00     31     40     45     40     61     40       D1     C0     01     01     01     1A     36     80     A0     70     38       35     00     E8     26     32     00     00     1A     1B     21     50     A0       48     88     35     00     EA     22     20     20     20     20     20     20     20     20     20     20     20     20     20     20     20     20     20     20     20</td><td>00     01     02     03     04     05     06     07     08     09     0A     0B     0C       00     FF     FF     FF     FF     FF     FF     FF     FF     FF     FF     FF     FF     FF     FF     FF     FO     01     E     DD     DC     C3     01       03     12     01     03     01     46     27     78     EA     D9     BU     A3     57       11     49     4B     10     00     01     04     45     40     61     40     81       D1     C0     01     01     01     1A     36     80     A0     70     38     1F       35     00     E2     63     20     00     1A     1B     21     50     A0     51       48     88     35     00     BC     86     21     00     00     1C     00</td><td>00     01     02     03     04     05     06     07     08     09     0A     0B     0C     0D       00     FF     FF     FF     FF     FF     FF     FF     FF     F     01     1E     6D     DC     C3     01     01       03     12     01     01     14     27     78     EA     D9     BU     A3     57     49       11     49     4B     10     80     03     14     45     40     61     40     81     80       D1     C0     01     01     01     1A     36     80     A0     70     38     1F     40       35     00     EZ     63     20     00     1A     1B     21     50     A0     51     00       48     88     35     00     EZ     66     21     00     00     1C     00     00     00</td><td>00   01   02   03   04   05   06   07   08   09   0A   0B   0C   0D   0E     00   EF   FF   FF   FF   FF   FF   FF   FF   00   1E   6D   DC   C3   01   01   01     03   12   01   03   14   27   78   EA   D9   BU   A3   57   49   9C     11   45   48   01   01   04   45   40   61   40   81   80   90   9D   01   14   30   35   00   12   01   01   11   A3   68   A0   70   38   1F   40   30     35   00   E8   26   32   00   00   1A   1B   21   50   A0   51   00   1E   48   88   35   00   E6   21   00   01   1C   00   00   1E   48   48   35   00</td></td> | 00     01     02     03     04     05     06     07       00     FF     FF     FF     FF     FF     FF     FF     00     12     01     03     01     46     27     78       01     12     01     01     01     46     27     78       11     49     4B     A1     08     00     31     40       D1     C0     01     01     01     11     A3     36       35     00     E8     26     32     00     00     1A       48     88     35     00     E8     26     32     00     01     1A       48     12     00     0A     20     20     00     04     21     00       48     17     54     12     00     0A     20     20     00     04     24     20     00     04     20     20     00     04 | 00     01     02     03     04     05     06     07     08       00     FF     FF     FF     FF     FF     FF     FF     01     02     03     01     46     27     78     EA       01     02     01     03     01     46     27     78     EA       11     49     4B     A1     08     00     31     40     45       D1     C0     01     01     01     11     A3     68     80       35     00     E8     26     32     00     01     A1     B       48     88     35     00     EC     86     21     00     00       48     17     20     00     0A     20     20     20       00     42     47     54     56     0A     20     20     20       00     42     47     54     56     0A | 00     01     02     03     04     05     06     07     08     09       00     FF     FF     FF     FF     FF     FF     FF     60     11     60     12     01     03     01     46     27     78     EA     09       01     20     01     03     01     46     27     78     EA     09       11     43     48     A1     08     00     31     40     45     40       D1     C0     01     01     01     11     43     68     0A       35     00     E8     26     32     00     00     1A     1B     21       48     88     35     00     BC     86     21     00     00     1C       48     14     12     00     0A     20     20     20     20     20     20     20     20     20     20     20 | 00     01     02     03     04     05     06     07     08     03     0A       00     EF     FF     FF     FF     FF     FF     FF     01     16     01     16     01     01     16     01     16     01     01     01     01     01     01     01     01     01     01     01     01     01     01     01     01     01     01     01     01     01     01     01     01     01     01     01     01     01     01     01     01     01     01     01     01     01     01     01     01     01     01     01     01     01     01     01     01     01     01     01     01     01     01     01     01     01     01     01     01     01     01     01     01     01     01     01     01     01     01     01     01     01 </td <td>00     01     02     03     04     05     06     07     08     09     0A     0B       00     FF     FF     FF     FF     FF     FF     F0     11     60     DC     C3       03     12     01     03     01     46     27     78     EA     D9     BU     A3       11     45     48     A1     08     00     31     40     45     40     61     40       D1     C0     01     01     01     1A     36     80     A0     70     38       35     00     E8     26     32     00     00     1A     1B     21     50     A0       48     88     35     00     EA     22     20     20     20     20     20     20     20     20     20     20     20     20     20     20     20     20     20     20     20</td> <td>00     01     02     03     04     05     06     07     08     09     0A     0B     0C       00     FF     FF     FF     FF     FF     FF     FF     FF     FF     FF     FF     FF     FF     FF     FF     FO     01     E     DD     DC     C3     01       03     12     01     03     01     46     27     78     EA     D9     BU     A3     57       11     49     4B     10     00     01     04     45     40     61     40     81       D1     C0     01     01     01     1A     36     80     A0     70     38     1F       35     00     E2     63     20     00     1A     1B     21     50     A0     51       48     88     35     00     BC     86     21     00     00     1C     00</td> <td>00     01     02     03     04     05     06     07     08     09     0A     0B     0C     0D       00     FF     FF     FF     FF     FF     FF     FF     FF     F     01     1E     6D     DC     C3     01     01       03     12     01     01     14     27     78     EA     D9     BU     A3     57     49       11     49     4B     10     80     03     14     45     40     61     40     81     80       D1     C0     01     01     01     1A     36     80     A0     70     38     1F     40       35     00     EZ     63     20     00     1A     1B     21     50     A0     51     00       48     88     35     00     EZ     66     21     00     00     1C     00     00     00</td> <td>00   01   02   03   04   05   06   07   08   09   0A   0B   0C   0D   0E     00   EF   FF   FF   FF   FF   FF   FF   FF   00   1E   6D   DC   C3   01   01   01     03   12   01   03   14   27   78   EA   D9   BU   A3   57   49   9C     11   45   48   01   01   04   45   40   61   40   81   80   90   9D   01   14   30   35   00   12   01   01   11   A3   68   A0   70   38   1F   40   30     35   00   E8   26   32   00   00   1A   1B   21   50   A0   51   00   1E   48   88   35   00   E6   21   00   01   1C   00   00   1E   48   48   35   00</td> | 00     01     02     03     04     05     06     07     08     09     0A     0B       00     FF     FF     FF     FF     FF     FF     F0     11     60     DC     C3       03     12     01     03     01     46     27     78     EA     D9     BU     A3       11     45     48     A1     08     00     31     40     45     40     61     40       D1     C0     01     01     01     1A     36     80     A0     70     38       35     00     E8     26     32     00     00     1A     1B     21     50     A0       48     88     35     00     EA     22     20     20     20     20     20     20     20     20     20     20     20     20     20     20     20     20     20     20     20 | 00     01     02     03     04     05     06     07     08     09     0A     0B     0C       00     FF     FF     FF     FF     FF     FF     FF     FF     FF     FF     FF     FF     FF     FF     FF     FO     01     E     DD     DC     C3     01       03     12     01     03     01     46     27     78     EA     D9     BU     A3     57       11     49     4B     10     00     01     04     45     40     61     40     81       D1     C0     01     01     01     1A     36     80     A0     70     38     1F       35     00     E2     63     20     00     1A     1B     21     50     A0     51       48     88     35     00     BC     86     21     00     00     1C     00 | 00     01     02     03     04     05     06     07     08     09     0A     0B     0C     0D       00     FF     FF     FF     FF     FF     FF     FF     FF     F     01     1E     6D     DC     C3     01     01       03     12     01     01     14     27     78     EA     D9     BU     A3     57     49       11     49     4B     10     80     03     14     45     40     61     40     81     80       D1     C0     01     01     01     1A     36     80     A0     70     38     1F     40       35     00     EZ     63     20     00     1A     1B     21     50     A0     51     00       48     88     35     00     EZ     66     21     00     00     1C     00     00     00 | 00   01   02   03   04   05   06   07   08   09   0A   0B   0C   0D   0E     00   EF   FF   FF   FF   FF   FF   FF   FF   00   1E   6D   DC   C3   01   01   01     03   12   01   03   14   27   78   EA   D9   BU   A3   57   49   9C     11   45   48   01   01   04   45   40   61   40   81   80   90   9D   01   14   30   35   00   12   01   01   11   A3   68   A0   70   38   1F   40   30     35   00   E8   26   32   00   00   1A   1B   21   50   A0   51   00   1E   48   88   35   00   E6   21   00   01   1C   00   00   1E   48   48   35   00 |

#### (2) HDMI 1

| Addr  | 00 | 01 | 02 | 03 | 04 | 05 | 06 | 07 | 08 | 08 | OA | 0B | 0C | OD | 0E | OF |
|-------|----|----|----|----|----|----|----|----|----|----|----|----|----|----|----|----|
| 0000  | 00 | FF | FF | FF | FF | FF | FF | 00 | 1E | 6D | DD | C3 | 01 | 01 | 01 | 01 |
| 0010  | 03 | 12 | 01 | 03 | 80 | 46 | 27 | 78 | EA | D9 | BÜ | A3 | 57 | 49 | 9C | 25 |
| 0020  | 11 | 49 | 4B | A1 | 08 | 00 | 31 | 40 | 45 | 40 | 61 | 40 | 81 | 80 | 90 | 40 |
| 0030  | D1 | CO | 01 | 01 | 01 | 01 | 02 | 3A | 80 | 18 | 71 | 38 | 2D | 40 | 58 | 2C |
| 0040  | 45 | 00 | C4 | 8E | 21 | 00 | 00 | 1E | 1B | 21 | 50 | AO | 51 | 00 | 1E | 30 |
| 0050  | 48 | 88 | 35 | 00 | BC | 86 | 21 | 00 | 00 | 1C | 00 | 00 | 00 | FD | 00 | 39 |
| 0060  | 4B | 1F | 54 | 12 | 00 | OA | 20 | 20 | 20 | 20 | 20 | 20 | 00 | 00 | 00 | FC |
| 0070  | 00 | 4C | 47 | 54 | 56 | OA | 20 | 20 | 20 | 20 | 20 | 20 | 20 | 20 | 01 | FO |
| 0080  | 02 | 03 | 22 | F1 | 4D | 02 | 11 | 01 | 03 | 12 | 13 | 04 | 14 | 05 | 1F | 20 |
| 0090  | 22 | 10 | 23 | 09 | 57 | 07 | 83 | 01 | 00 | 00 | 67 | 03 | 0C | 00 | 10 | 00 |
| 00A00 | B8 | 2D | 01 | 1D | 00 | 72 | 51 | DO | 1E | 20 | 6E | 28 | 55 | 00 | C4 | 8E |
| 00B0  | 21 | 00 | 00 | 1E | 01 | 1D | 00 | BC | 52 | DO | 1E | 20 | B8 | 28 | 55 | 40 |
| 00C0  | C4 | 8E | 21 | 00 | 00 | 1E | 01 | 1D | 80 | DO | 72 | 1C | 16 | 20 | 10 | 2C |
| 00D0  | 25 | 80 | C4 | 8E | 21 | 00 | 00 | 9E | 8C | OA | DO | 90 | 20 | 40 | 31 | 20 |
| 00E0  | 0C | 40 | 55 | 00 | C4 | 8E | 21 | 00 | 00 | 18 | 02 | ЗA | 80 | DO | 72 | 38 |
| 00F0  | 2D | 40 | 10 | 2C | 45 | 00 | BC | 88 | 21 | 00 | 00 | 18 | 00 | 00 | 00 | 15 |
|       | ſ  |    |    |    |    |    | _  |    |    |    |    |    |    |    | -  |    |

#### (3) HDMI 2

| Addr  | 00 | 01 | 02 | 03 | 04 | 05 | 06 | 07 | 08 | 09 | OA | 0B | 0C | 0D | 0E | 0F |
|-------|----|----|----|----|----|----|----|----|----|----|----|----|----|----|----|----|
| 0000  | 00 | FF | FF | FF | FF | FF | FF | 00 | 1E | B  | DD | C3 | 01 | 01 | 01 | 01 |
| 0010  | 03 | 12 | 01 | 03 | 80 | 46 | 27 | 78 | EA | D9 | BO | A3 | 57 | 49 | 9C | 25 |
| 0020  | 11 | 49 | 4B | A1 | 08 | 00 | 31 | 40 | 45 | 40 | 61 | 40 | 81 | 80 | 90 | 40 |
| 0030  | D1 | CO | 01 | 01 | 01 | 01 | 02 | 3A | 80 | 18 | 71 | 38 | 2D | 40 | 58 | 2C |
| 0040  | 45 | 00 | C4 | 8E | 21 | 00 | 00 | 1E | 1B | 21 | 50 | AO | 51 | 00 | 1E | 30 |
| 0050  | 48 | 88 | 35 | 00 | BC | 86 | 21 | 00 | 00 | 1C | 00 | 00 | 00 | FD | 00 | 39 |
| 0060  | 4B | 1F | 54 | 12 | 00 | OA | 20 | 20 | 20 | 20 | 20 | 20 | 00 | 00 | 00 | FC |
| 0070  | 00 | 4C | 47 | 54 | 56 | 0A | 20 | 20 | 20 | 20 | 20 | 20 | 20 | 20 | 01 | FO |
| 0080  | 02 | 03 | 22 | F1 | 4D | 02 | 11 | 01 | 03 | 12 | 13 | 04 | 14 | 05 | 1F | 20 |
| 0090  | 22 | 10 | 23 | 09 | 57 | 07 | 83 | 01 | 00 | 00 | 67 | 03 | 0C | 00 | 20 | 00 |
| 00A00 | B8 | 2D | 01 | 1D | 00 | 72 | 51 | DO | 1E | 20 | 6E | 28 | 55 | 00 | C4 | 8E |
| 00B0  | 21 | 00 | 00 | 1E | 01 | 1D | 00 | BC | 52 | DO | 1E | 20 | B8 | 28 | 55 | 40 |
| 00C0  | C4 | 8E | 21 | 00 | 00 | 1E | 01 | 1D | 80 | DO | 72 | 1C | 16 | 20 | 10 | 2C |
| 00D0  | 25 | 80 | C4 | 8E | 21 | 00 | 00 | 9E | 8C | 0A | DO | 90 | 20 | 40 | 31 | 20 |
| 00E0  | 0C | 40 | 55 | 00 | C4 | 8E | 21 | 00 | 00 | 18 | 02 | ЗA | 80 | D0 | 72 | 38 |
| 00F0  | 2D | 40 | 10 | 2C | 45 | 00 | BC | 88 | 21 | 00 | 00 | 18 | 00 | 00 | 00 | 05 |

#### (4) HDMI 3

| Addr  | 00 | 01 | 02 | 03 | 04 | 05 | 06 | 07 | 08 | 89 | 0A | 0B | 0C | 0D | 0E | OF |
|-------|----|----|----|----|----|----|----|----|----|----|----|----|----|----|----|----|
| 0000  | 00 | FF | FF | FF | FF | FF | FF | 00 | 1E | 6D | DD | C3 | 01 | 01 | 01 | 01 |
| 0010  | 03 | 12 | 01 | 03 | 80 | 46 | 27 | 78 | EA | D9 | BU | A3 | 57 | 49 | 9C | 25 |
| 0020  | 11 | 49 | 4B | A1 | 08 | 00 | 31 | 40 | 45 | 40 | 61 | 40 | 81 | 80 | 90 | 40 |
| 0030  | D1 | C0 | 01 | 01 | 01 | 01 | 02 | ЗA | 80 | 18 | 71 | 38 | 2D | 40 | 58 | 2C |
| 0040  | 45 | 00 | C4 | 8E | 21 | 00 | 00 | 1E | 1B | 21 | 50 | AO | 51 | 00 | 1E | 30 |
| 0050  | 48 | 88 | 35 | 00 | BC | 86 | 21 | 00 | 00 | 1C | 00 | 00 | 00 | FD | 00 | 39 |
| 0060  | 4B | 1F | 54 | 12 | 00 | 0A | 20 | 20 | 20 | 20 | 20 | 20 | 00 | 00 | 00 | FC |
| 0070  | 00 | 4C | 47 | 54 | 56 | 0A | 20 | 20 | 20 | 20 | 20 | 20 | 20 | 20 | 01 | FO |
| 0080  | 02 | 03 | 22 | F1 | 4D | 02 | 11 | 01 | 03 | 12 | 13 | 04 | 14 | 05 | 1F | 20 |
| 0090  | 22 | 10 | 23 | 09 | 57 | 07 | 83 | 01 | 00 | 00 | 67 | 03 | 0C | 00 | 30 | 00 |
| 00A00 | B8 | 2D | 01 | 1D | 00 | 72 | 51 | DO | 1E | 20 | 6E | 28 | 55 | 00 | C4 | 8E |
| 00B0  | 21 | 00 | 00 | 1E | 01 | 1D | 00 | BC | 52 | DO | 1E | 20 | B8 | 28 | 55 | 40 |
| 00C0  | C4 | 8E | 21 | 00 | 00 | 1E | 01 | 1D | 80 | DO | 72 | 1C | 16 | 20 | 10 | 2C |
| 00D0  | 25 | 80 | C4 | 8E | 21 | 00 | 00 | 9E | 8C | ΟA | DO | 90 | 20 | 40 | 31 | 20 |
| 00E0  | 0C | 40 | 55 | 00 | C4 | 8E | 21 | 00 | 00 | 18 | 02 | 3A | 80 | D0 | 72 | 38 |
| 00F0  | 2D | 40 | 10 | 2C | 45 | 00 | BC | 88 | 21 | 00 | 00 | 18 | 00 | 00 | 00 | F5 |
|       | ~  | _  |    |    | _  | _  |    |    | _  |    | _  |    | _  | _  |    | _  |

#### (5) HDMI 4

| Addr  | 00 | 01 | 02 | 03 | 04 | 05 | 06 | 07 | 08 | 03 | 0A | 0B | 0C | 0D | 0E | 0F |
|-------|----|----|----|----|----|----|----|----|----|----|----|----|----|----|----|----|
| 0000  | 00 | FF | FF | FF | FF | FF | FF | 00 | 1E | 6D | DD | C3 | 01 | 01 | 01 | 01 |
| 0010  | 03 | 12 | 01 | 03 | 80 | 46 | 27 | 78 | EA | D9 | BU | A3 | 57 | 49 | 9C | 25 |
| 0020  | 11 | 49 | 4B | Å1 | 08 | 00 | 31 | 40 | 45 | 40 | 61 | 40 | 81 | 80 | 90 | 40 |
| 0030  | D1 | CO | 01 | 01 | 01 | 01 | 02 | 3A | 80 | 18 | 71 | 38 | 2D | 40 | 58 | 2C |
| 0040  | 45 | 00 | C4 | 8E | 21 | 00 | 00 | 1E | 1B | 21 | 50 | AO | 51 | 00 | 1E | 30 |
| 0050  | 48 | 88 | 35 | 00 | BC | 86 | 21 | 00 | 00 | 1C | 00 | 00 | 00 | FD | 00 | 39 |
| 0060  | 4B | 1F | 54 | 12 | 00 | OA | 20 | 20 | 20 | 20 | 20 | 20 | 00 | 00 | 00 | FC |
| 0070  | 00 | 4C | 47 | 54 | 56 | ΟÀ | 20 | 20 | 20 | 20 | 20 | 20 | 20 | 20 | 01 | FO |
| 0080  | 02 | 03 | 22 | F1 | 4D | 02 | 11 | 01 | 03 | 12 | 13 | 04 | 14 | 05 | 11 | 20 |
| 0090  | 22 | 10 | 23 | 09 | 57 | 07 | 83 | 01 | 00 | 00 | 67 | 03 | 0C | 00 | 40 | 00 |
| 00A00 | B8 | 2D | 01 | 1D | 00 | 72 | 51 | DO | 1E | 20 | 6E | 28 | 55 | 00 | C4 | 8E |
| 00B0  | 21 | 00 | 00 | 1E | 01 | 1D | 00 | BC | 52 | DO | 1E | 20 | B8 | 28 | 55 | 40 |
| 00C0  | C4 | 8E | 21 | 00 | 00 | 1E | 01 | 1D | 80 | DO | 72 | 1C | 16 | 20 | 10 | 2C |
| 00D0  | 25 | 80 | C4 | 8E | 21 | 00 | 00 | 9E | 8C | ΟÀ | DO | 90 | 20 | 40 | 31 | 20 |
| 00E0  | 0C | 40 | 55 | 00 | C4 | 8E | 21 | 00 | 00 | 18 | 02 | 3A | 80 | DO | 72 | 38 |
| OOFO  | 2D | 40 | 10 | 2C | 45 | 00 | BC | 88 | 21 | 00 | 00 | 18 | 00 | 00 | 00 | E5 |

| 1. | [1] | -P | rod | uct | ID |
|----|-----|----|-----|-----|----|
|----|-----|----|-----|-----|----|

| Model    | Product ID | Pro  | oduct ID   | Product ID    | номі |
|----------|------------|------|------------|---------------|------|
| Name     |            | Hex  | EDID table | TIOUUCTID     |      |
| 42PG60UD | 40207      | 9D0F | 0F9D       | Analog(RGB)   |      |
|          | 40208      | 9D10 | 109D       | Digital(HDMI) | 4EA  |

Each PCB assembly must be checked by check JIG set. (Because power PCB Assembly damages to PDP Module, especially be careful)

## 8. POWER PCB Assy Voltage Adjustments (Va, Vs Voltage adjustments)

#### 8-1. Test Equipment : D.M.M. 1EA

## 8-2. Connection Diagram for Measuring

: refer to Fig.1

#### 8-3. Adjustment Method

#### (1) Va Adjustment

- 1) After receiving 100% Full White Pattern, HEAT RUN.
- 2) Connect + terminal of D.M.M to Va pin of P811, connect - terminal to GND pin of P811.
- After turning VR901, voltage of D.M.M adjustment as same as Va voltage which on label of panel right/top. (Deviation; ±0.5V)

#### (2) Vs Adjustment

- 1) Input signal : RF noise signal.
- 2) Connect + terminal of D.M.M to Vs pin of P811, connect - terminal to GND pin of P811.
- After turning VR951, voltage of D.M.M adjustment as same as Va voltage which on label of panel right/top. (Deviation; ±0.5V)

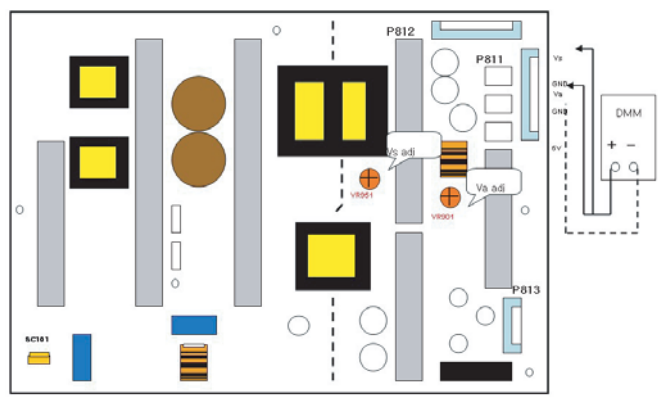

(Fig.1) Connection diagram of power adjustment for measuring

Press the POWER ON KEY on R/C before Model name download. Befor adjusting White-balance, the AV ADC should be done. If ADC status were "NG", Need to ADC adjustment.

# 9. Adjustment of White Balance

#### 9-1. Required Equipment

- (1) Color Analyzer : CA-1000, CA-100+(CH.10) CA-210(CH.10).
  - \* Please adjust CA-100+/CA-210 by CS-1000 before measuring.
  - -> You should use Channel 10 which is Matrix compensated(White, Red, Green, Blue revised) by CS-1000 and adjust in accordance with balance adjustment coordinate.
- Color temperature standards according to CSM and Module.

| CSM    | PLASMA | Remark |
|--------|--------|--------|
| Cool   | 11000K |        |
| Normal | 9300K  |        |
| Warm   | 6500K  |        |

 Change target luminance and range of the Auto adjustment W/B equipment.

| Target luminance | 65 |  |  |
|------------------|----|--|--|
| Range            | 20 |  |  |

• White balance adjustment coordinate and color temperature.

| Cool   | CS-1000 | CA-100+(CH.10) | CA-210(CH.10) |
|--------|---------|----------------|---------------|
| Х      | 0.276   | 0.276±0.002    | 0.276±0.002   |
| У      | 0.283   | 0.283±0.002    | 0.283±0.002   |
| ∆uv    | 0.000   | 0.000          | 0.000         |
| Medium | CS-1000 | CA-100+(CH.10) | CA-210(CH.10) |
| Х      | 0.285   | 0.285±0.002    | 0.285±0.002   |
| у      | 0.293   | 0.293±0.002    | 0.293±0.002   |
| ∆uv    | 0.000   | 0.000          | 0.000         |
| Warm   | CS-1000 | CA-100+(CH.10) | CA-210(CH.10) |
| Х      | 0.313   | 0.313±0.002    | 0.313±0.002   |
| у      | 0.329   | 0.329±0.002    | 0.329±0.002   |
| ∆uv    | 0.003   | 0.003          | 0.003         |

\* PC(for communication through RS-232C) -> UART Baud rate : 115200 bps

## 9-2. Connection Picture of the Measuring Instrument(On Automatic control)

(1) Inside PATTERN is used when W/B is controlled. Connect to auto controller or push control R/C IN-START -> Enter the mode of White-Balance, the pattern will come out.

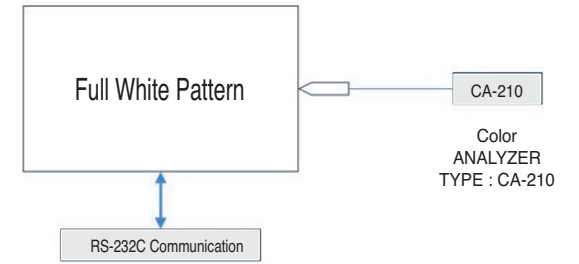

(Fig.3) Auto AV(CVBS) Color Balance Test Pattern

## 9-3. Auto-control interface and directions

- (1) Adjust in the place where the influx of light like floodlight around is blocked.(illumination is less than 10ux)
- (2) Measure and adjust after sticking the Color Analyzer(CA-100+, CA210) to the side of the module.
- (3) Aging time

R Cut

G Cut

B Cut

- After ajing start, keep the power on(no suspension of power supply) and heat-run over 15minutes.
- keep white pattern using inside pattern.

| Auto adjustment Map(RS-232C) |                                  |     |      |     |      |       |         |
|------------------------------|----------------------------------|-----|------|-----|------|-------|---------|
|                              | RS-232C COMMAND<br>[CMD ID DATA] |     |      | Min | (D   | EFAUL | ₹<br>T) |
|                              | Cool                             | Med | Warm |     | Cool | Med   | Warm    |
| R Gain                       | jg                               | Ja  | js   | 00  | 192  | 192   | 192     |
| G Gain                       | jh                               | Jb  | je   | 00  | 192  | 192   | 192     |
| B Gain                       | ji                               | Jc  | jf   | 00  | 192  | 192   | 192     |

64

64

64

64

64

64

# **10. Adjustment of White Balance**

- (1) Press ADJ KEY on R/C and enter EZ ADJUST. Select "3. Test Pattern" by using  $\blacktriangle/\nabla$ (CH+/-) and press ENTER(■) Select "White" by using </►(VOL+/-) and press ENTER(■) and heat run over 15minutes.
- (2) Zero Calibrate CA-100+/CA-210, and when controlling, stick the sensor to the center of PDP module.
- (3) Press ADJ KEY on R/C and enter EZ ADJUST. Select "2. White Balance" and press ►(VOL +). Set test-pattern on and display inside pattern.
- (5) Control is carried out on three color temperatures. COOL. MEDIUM.WARM.

(Control is carried out thress times)

#### <Temperature : COOL>

- R-Cut / G-Cut / B-Cut is set to 64
- Control R-Gain and G-Gain.
- Each Gain is limited to 192.
- <Temperature : MEDIUM>
  - R-Cut / G-Cut / B-Cut is set to 64
  - Control R-Gain and G-Gain.
  - Each Gain is limited to 192.
- <Temperature : WARM>

MAX

255

255

255

128'

128

128

64

64

64

- R-Cut / G-Cut / B-Cut is set to 64
- Control G-Gain and B-Gain.
- Each Gain is limited to 192.

# 11. Input the Shipping Option Data

- 1) Push the IN-START key in a Adjust Remocon.
- 2) Input the Option Number that was specified in the BOM, into the Shipping area.
- 3) The work is finished, Push Key.

## 12. Set Information (Serial No& Model name)

## 12-1. Check the serial number & Model Name

- (1) Push the menu button in DTV mode.
- (2) Select the SETUP -> Diagnostics -> To set.
- (3) Check the information.

# 13. SET factoring condition

- (1) This adjustment is setting factory shipment mode.
- (2) Push the IN-STOP key of adjustment remote controller before the factory shipment.

| No     | ltem                                 |                        |     |              | Condition | Remark |
|--------|--------------------------------------|------------------------|-----|--------------|-----------|--------|
| 1      | Input Mode                           |                        |     |              | Antenna   |        |
| 2      | Volume                               | e Level                |     |              | 10        |        |
| 3      | Mute                                 |                        |     |              | Off       |        |
| 4      | Aspect Ratio                         |                        |     |              | 16:9      |        |
| 5      | SET ID                               |                        |     |              | 1         |        |
| 6      | Picture                              | PSM                    | PSM |              | Vivid     |        |
|        | Color Temp.                          |                        |     | Medium       |           |        |
|        |                                      | Advanced               | 1   | Cinema       | Off       |        |
|        |                                      |                        |     | Black level  | Auto      |        |
| 7      | Sound                                | nd SSM                 |     | Standard     |           |        |
|        | AVL                                  |                        |     |              | Off       |        |
|        |                                      | Balance<br>TV Speaker  |     |              | 0         |        |
|        |                                      |                        |     | r            | On        |        |
| 8 Time |                                      | Auto Clo               | ck  |              | On        |        |
|        | Manual Clock<br>Off Timer / On Timer |                        | ck  |              |           |        |
|        |                                      |                        | Off |              |           |        |
|        |                                      | Sleep Timer / Auto Off |     | r / Auto Off |           |        |
| 9      | Option SIMPLINK                      |                        | On  |              |           |        |
|        |                                      | Key Lock               |     | Off          |           |        |
|        |                                      | ISM Method             |     | Normal       |           |        |
|        |                                      | Power Saving           |     | ng           | Level 0   |        |
| 10     | Channe                               | hannel Memory          |     | nalog        |           |        |
|        |                                      |                        | D   | igital       |           |        |